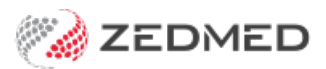

## Patient appointment checklist

Last Modified on 08/01/2025 11:51 am AEDT

What to check in the appointment and patient record when making a booking or attending a patient.

## What to check in Appointment Details

Double-click the patient's booking to open the **Appointment Details** screen and check.

- The appointment **Duration** is correct for the appointment **Type**.
- Check that Allow SMS is ticked.
- Some patients may have a Referral or Alerts noted.
- There may also be a notification banner.

| -                                                                                                | Thursday, 21 October                                                                  | 2024                                                                         |                                                                                                    |                                                                          |                                                                                                    |                                                       |                            | - |
|--------------------------------------------------------------------------------------------------|---------------------------------------------------------------------------------------|------------------------------------------------------------------------------|----------------------------------------------------------------------------------------------------|--------------------------------------------------------------------------|----------------------------------------------------------------------------------------------------|-------------------------------------------------------|----------------------------|---|
| Date:<br>Doctor<br>Resource                                                                      | Phillip Davis                                                                         | on 0                                                                         | Created by PD<br>4/11/24 at 14:00                                                                         | Holloway                                                                 | y, Knut                                                                                                    |                                                       |                            |   |
| Start Time<br>Duration<br>End Time                                                               | 12:00         Clinic           00:15         ➡           12:15         ➡         Type | Albany Road Clinic<br>Current<br>Follow Up Consult                           | ~<br>~                                                                                                    | File Nº 4<br>First in 26/0                                               | Pull File<br>7/2022 Last in                                                                                         | Yes<br>20/09/2024                                     | DOB 19/05/1952<br>Type PTS |   |
| Notes                                                                                            |                                                                                       |                                                                              | ~                                                                                                    | Phone (H)<br>Mobile<br>Address<br>Other Details<br>Expiry MC<br>Referral | rickd@zedmed<br>0422803434<br>5 Jacob Pl, BUGL<br>5<br>To Dr Phillip Davis<br>By Dr Vivian Mort<br>Dn 28/06/2024 fc | Work (W)<br>E RANGES 525<br>HCC<br>er<br>or 12 months | 1                          |   |
| Reason for<br>Cancellation<br>Hide Notes<br>Account P<br>Holloway<br>Medicare<br>Departm<br>Gall | chosen date                                                                           | S Send Confirmat<br>DVA \$6,893.<br>P4 \$5,616.<br>DVA \$1,567.<br>WC \$804. | <pre>&gt; &gt; &gt; &gt; &gt; &gt; &gt; &gt; &gt; &gt; &gt; &gt; &gt; &gt; &gt; &gt; &gt; &gt; &gt;</pre> | Alerts                                                                   | Requires DVA t                                                                                                    | ransport                                              |                            |   |

## **Patient Details**

From the Appointment book, right-click the patient and select **Patient Details**, and check that:

- Check there is a **Usual Dr** selected.
- Select the Patient Verification button to verify their Medicare / Health Fund status.
- Select the eHeatIh status tab and retrieve the IHI if required.
- Check the patient has a **Payer** and **usual Dr fee schedule** selected.
- Check the Alerts for relevant information.
- Check there is a **Referral** and that the referral details are included.

| I finis patient has an o | verdue account                          |                |        |                    |                           |                  |               |                |    |
|--------------------------|-----------------------------------------|----------------|--------|--------------------|---------------------------|------------------|---------------|----------------|----|
| Patient Details          | Personal<br>Family Name                 | Holloway       |        |                    | Practice<br>File#         | 4                | Pull          | File 🔽         |    |
| urther Details           | - compression                           | nonoway        |        |                    |                           |                  |               |                |    |
| Recalls                  | Given Name                              | Knut           |        | Initial            | Hosp. UR No               |                  |               | linical Warnir | gs |
| lotepad                  | Preferred Name                          |                |        | Former             | Usual Branch              | Albany Road Clin | nic (4)       |                | ~  |
| Z eHealth                | Title                                   | Mr             | Sex at | Birth M 🗸          | First In                  | 26/07/2022       | Last In       | 20/09/2024     |    |
| Aessages                 | Pronouns                                | ~              | ]      |                    | Туре                      | PTS              | Status        | Current        | ~  |
|                          | Date of Birth                           | 19/05/1952     |        | Age 72             | Family                    |                  |               |                |    |
|                          | 🖂 Home 🗸                                | 5 Jacob Pl     |        |                    | * Holloway,               | Knut (4)         |               |                | `  |
|                          |                                         |                |        |                    | Family Links              | 1                |               |                |    |
|                          | Suburb                                  | BUGLE RANGES   |        | 5251               | , and a start             | 22               |               |                |    |
|                          | Preferred Contact<br>Method             |                |        | ~                  | Payers                    |                  |               |                |    |
|                          | 💊 Mobile 🗸                              | 0422803434     |        |                    | Holloway, Kr              |                  | VA \$6,893.05 | )              |    |
|                          | Do Not Send SMS Default Appointment SMS |                |        | Add Details Claims |                           |                  |               |                |    |
|                          | Usual Dr                                | Davis, Phillip |        | ~                  | Add                       | Details          | Claims        |                |    |
|                          | Medicare                                | 5950 28614 2 1 | Exp    |                    | Referrals<br>Vivian Morti | er 28            | 3/06/24 12 Mt | hs             |    |
|                          | Veteran                                 |                | Exp    |                    | Add                       | Dataile          |               |                |    |
|                          | Health Care                             |                | Exp    |                    | Adu                       | Details          |               |                |    |
|                          | Safety Net                              |                |        |                    | Other Contac              | ts               |               |                |    |
|                          | Den Stat                                | Pansion/HCC    | DPC C  |                    | NOK Name                  |                  | Relationship  |                |    |
|                          | Fell. Stat.                             | Pension/HCC V  | PDS CC | -payment           | 6                         | Mobile ~         |               |                |    |
|                          | Ethnicity                               | Not Recorded   |        | ~                  | Emerg. Con                | tact Name        |               |                | _  |
|                          | Set                                     |                |        | ~                  | \$                        | Mobile 🗸 🗸       |               |                |    |
|                          | Alerts                                  |                |        |                    |                           |                  |               |                |    |
|                          | Requires DVA tran                       | sport          |        |                    |                           |                  |               |                |    |
|                          |                                         |                |        |                    |                           |                  |               |                |    |